| ð. | راهنمای درخواست کارت دانشجویی المثنی از طریق پیشخوان خدمت سامانه گلستان<br>(ویژه دانشجو) | عنوان:                                        |
|----|------------------------------------------------------------------------------------------|-----------------------------------------------|
|    | بازنگری۱<br>تاریخ بازنگری:۱۴۰۱/۶/۱۵                                                      | <b>صفحه 1</b> از <b>1</b><br>کد: EPD-WL-02-00 |

- 🔶 مراحل درخواست کارت دانشجویی المثنی
  - درخواست دانشجو(مرحله اول)

۱. در گام اول وارد سامانه گلستان شوید و پردازش پیشخوان خدمت گلستان را انتخاب کنید.

۲.در کارتابل شخصی خود گزینه کارت دانشجویی را انتخاب و بر روی <mark>درخوا ست کارت دانشجویی المثنی</mark> کلیک کنید.

#### تصویر شماره (۱)

|                                                                         |                           |        | 🔞 پیشخوان خدمت                                                                                                    |
|-------------------------------------------------------------------------|---------------------------|--------|----------------------------------------------------------------------------------------------------|
| <u>جویی المثنی (ویژه دانش آموختگان)</u><br>د بد(0) الانخان همما میم انت | <u>درخواست کارت دانشه</u> |        | کاربر ۵۷۲۳۸۴                                                                                                    |
| Contract and Ocean ( (0)0200                                            | فرستنده                   | عمليات | شخصي 🔻                                                                                                    |
|                                                                         |                           |        | <mark>كارك دانشيوني</mark><br>در خواسك كمويل پايان نامه/ رساله<br>در خواسك هاي آموزشي<br>ارسال مدارك تصطلي<br>در خواسك اسكرداد شهريه |

۳. طبق تصویر شماره(۲) نوع درخواست(کارت المثنی) و توضیحات خود را درج نمایید و عکس خود را بارگذاری کنید.

| تاييد | اموزشی | اطلاعات | امار و | ىرانى–ادارە | انوار بح | کننده: | تهيه |
|-------|--------|---------|--------|-------------|----------|--------|------|
| سمت   |        |         |        |             |          | :      | سمت  |

**تأیید کننده**: دکتر ابوالفضل شاه آبادی سمت: معاون آموزشی و تحصیلات تکمیلی دانشگاه تاریخ و امضا:

تاريخ و امضا:

| ð | راهنمای درخواست کارت دانشجویی المثنی از طریق پیشخوان خدمت سامانه گلستان<br>(ویژه دانشجو) | عنوان:                                 |
|---|------------------------------------------------------------------------------------------|----------------------------------------|
|   | بازنگری۱<br>تاریخ بازنگری:۱۴۰۱/۶/۱۵                                                      | <b>صفحه 2 از 1</b><br>کد: EPD-WL-02-00 |

. . . . . . .

. . . . . . . .

.

# تصویرشماره (۲)

|                                                                                                    | ×<br>ا درخواست کارت دانشجویی                                                                                          |
|----------------------------------------------------------------------------------------------------|----------------------------------------------------------------------------------------------------|
|                                                                                                    |                                                                                                    |
|                                                                                                    | - دانشجو )                                                                                                    |
|                                                                                                    | شماره دانشجو ۹۷۱۱۲۵۲۰ ؟                                                                                               |
|                                                                                                    | ا درخواست ا                                                                                                    |
|                                                                                                    | نوع درخواست کارت المتنی <                                                                                             |
| <u>دو برای درخواست جدند</u><br>د از کلید "ایجاد" استفاده نمایید.                                                | <u>ارسال تصویر عکس دانشیه</u><br>پس از انتخاب فایل از طریق لینک "ارسال تصویر"، برای ثبت درخواست<br>توضیحات<br>توضیحات |
|                                                                                                    |                                                                                                    |
| پذيرفت                                                                                                    | ایجاد)<br>التیبیر ایجاد<br>ارسال فایل با موفقیت صورت                                                                  |
| المعالم المعالم المعالم المعالم المعالم المعالم المعالم المعالي المعالم المعالي المعالم المعالم المعالم المعالم |                                                                                                    |
|                                                                                                    |                                                                                                    |
| الاید <b>کنده</b> : د کنر ابوالفصل شاه آبادی                                                                    | <b>نهیه کننده</b> : انوار بخرانی-اداره آمار و اطلاعات آموزسی                                                          |
| ایید دیده: دکتر ابوالفصل ساه آبادی<br>سمت: معاون آموزشی و تحصیلات تکمیلی دانشگاه                                | <b>نهیه کننده</b> : انوار بخرانی⊣داره آمار و اطلاعات آموزسی<br><b>سمت:</b>                                            |

| ð.<br>Sæ | راهنمای درخواست کارت دانشجویی المثنی از طریق پیشخوان خدمت سامانه گلستان<br>(ویژه دانشجو) | عنوان:                                 |
|----------|------------------------------------------------------------------------------------------|----------------------------------------|
|          | بازنگری ۱<br>تاریخ بازنگری:۱۴۰۱/۶/۱۵                                                     | <b>صفحه 3 از 1</b><br>کد: EPD-WL-02-00 |

۴. پس از انتخاب گزینه 👔 👔 پیام مندرج را مشاهده و بقیه مراحل را انجام دهید و سپس بر روی گزینه

بازگشت کلیک نمایید.

تصویر شماره (۳)

|                                                                            |                                                | 🕡 درحواست کارت دانشجویش                                                                                                    |
|----------------------------------------------------------------------------|------------------------------------------------|----------------------------------------------------------------------------------------------------|
|                                                                            |                                                | ملسمو<br>شماره دلشجوا ۲۷۱۱۲۵۲۰ [3]                                                                                                    |
| ست شغا با موقفیت تیت شد. لطفا جعت تکفیل، تابید و ارسا<br>بت مراجعه نمایید. | ×<br>کد 100-11434 که<br>درخواست به بیشتوان خده | V part in any part of the second second seco |
|                                                                            |                                                |                                                                                                    |

راهنمای نشانهها از راست به چپ:

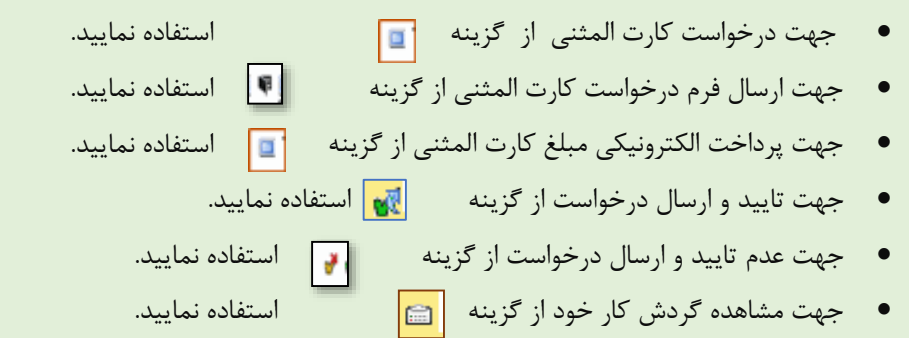

| <b>تهیه کننده</b> : انوار بحرانی-اداره آمار و اطلاعات آموزشی | <b>تأیید کننده</b> : دکتر ابوالفضل شاه آبادی |
|--------------------------------------------------------------|----------------------------------------------|
| سمت:                                                         | سمت: معاون آموزشی و تحصیلات تکمیلی دانشگاه   |
| تاريخ و امضا:                                                | تاريخ و امضا:                                |

| de la constancia de la constancia de la | راهنمای درخواست کارت دانشجویی المثنی از طریق پیشخوان خدمت سامانه گلستان<br>(ویژه دانشجو) | عنوان:                                 |
|----------------------------------------------------------------------------------------------------|------------------------------------------------------------------------------------------|----------------------------------------|
|                                                                                                    | بازنگری۱<br>تاریخ بازنگری:۱۴۰۱/۶/۱۵                                                      | <b>صفحه 4 از 1</b><br>کد: EPD-WL-02-00 |

۵. طبق راهنمای نشانه ها و تصویر شماره ۴ مراحل خود را ادامه دهید.

## تصویر شماره (۴)

|                                               |                                                                                                    | الشجور الشراوزو التر أوحكارا                                                                                                    | و خاست کارت |                            | و يشخوان خدمت<br>کاربر ۱۸۳۳/۱۵                                                                |
|-----------------------------------------------|----------------------------------------------------------------------------------------------------|----------------------------------------------------------------------------------------------------|-------------|----------------------------|-----------------------------------------------------------------------------------------------|
| V sja                                         | مستعو                                                                                                    | لتخاب شده(0)   انتخاب شمه   عدم انتخاب                                                                                                    |             |                            |                                                                                               |
| idaj                                          | بوضرع                                                                                                    |                                                                                                    | فرستنده     | ا عقلیات                   | يصل                                                                                           |
| یسالہ<br>(۲) پس ۱۴۰۱/۱۹۹۱۵ - ۱۴۰۱/۱۹۹۱<br>پسو | جوی گراهی: ۱) برخواست کارت المتنی را با ۱<br>راست کارت التشی را از مقده ورود به سیسته<br>بید: ۲) فیلغ ۲۰۰۰۰ القرار زبان را پرداخت تقایید<br>د وارسال را لنخاب تقایید ۹۷۱۱۲۵۲ - ۲ | درخواست کارت داشتجویی انتشی - ، دانش<br>عکس و توصیحات تست نمایید. ۲) فرم دردر<br>گستان دانلود و پس از تکمیل بارگذاری نما<br>از حصول اطمیان از صحت فراید ایکرن تایید<br>- کارشناسی ارشد - کارت الفتنی |             | <b>∛</b> ≰ ⊒ <b>\$</b> ⊒ ∖ | ېزېن دېنېږې<br>در هر ست تحويل پيلن تابه رساله<br>در هر لت هاي آموز شي<br>درهراست استرده شهريه |

۶. طبق تصویر شماره ۵ و با استفاده از نشانه 🛛 😱 فرم درخواست کارت المثنی خود را بارگذاری نمایید.

..................

✓ فرم درخواست کارت المثنی را از صفحه ورودبه سیستم گلستان دانلود و پس از تکمیل کادر اول و دوم فرم ، آن را بارگذاری نمائید.

|                                            | كالنان                                                                                                  |
|--------------------------------------------|----------------------------------------------------------------------------------------------------|
|                                            | سیستم جامع دانشگاهی                                                                                     |
|                                            | معرفى فنيازمندىها فمقررات                                                                               |
| ناریخ انتشار 1401/06/15                    | ت ذانشجوبي المنبي                                                                                       |
| كارت المنتحي<br>https://www.alzahra.ac.ir/ | ارت دانشجونی المنبی و بارگذاری آن از طریق بیشخوان خدمت<br>Dorsapax/userfiles/Sub18/edu/kart-2-01-02.pd/ |
|                                            |                                                                                                    |
|                                            | ناریخ انتشار 1401/06/15<br>کارت الملیک<br>https://www.alzahra.ac.ir/                                    |

تاريخ و امضا:

تاريخ و امضا:

| ð.<br>Sæ | راهنمای درخواست کارت دانشجویی المثنی از طریق پیشخوان خدمت سامانه گلستان<br>(ویژه دانشجو) | عنوان:                                 |
|----------|------------------------------------------------------------------------------------------|----------------------------------------|
|          | بازنگری ۱<br>تاریخ بازنگری:۱۴۰۱/۶/۱۵                                                     | <b>صفحه 5 از 1</b><br>کد: EPD-WL-02-00 |

......................

### تصویر شماره (۵)

|                                                                                                    |        | <u>المتحور المدراوي الم أوحكارا</u>     | وخاست کا د |                           |   | و یشخوان حدمت<br>کاربر (۱۸۳۳/۱۵                                                            |
|----------------------------------------------------------------------------------------------------|--------|-----------------------------------------|------------|---------------------------|---|--------------------------------------------------------------------------------------------|
| V Jja                                                                                                    | صنعو   | التخاب شده(0)   التخاب قمه   عدم التخاب |            |                           |   |                                                                                            |
| idaj                                                                                                    | للوضوع |                                         | فرستنده    | عفليات                    | + | ستصاب                                                                                      |
| رخواست کارت داشتجویی المتنی - دانشجوی گراهی: ۱) درخواست کارت المتنی را با ارسالد<br>یکیی و توضیحات تیت نمایید. ۲) فرد درخواست کارت العثنی را از صفحه ورود به سیستم<br>الستان داننود و پس از تکمیل بارگناری نمایید. ۲) میلغ ۲۰۰۰۰ افزار ریال را برداخت نمایید. ۴) پس ۱۴۹۱-۱۴۰۱/۱۹۱<br>حمول اطمینان از صحت فرایند ایگون تایید و ارسال را اعتخاب نمایید ۲۰ (۲۵۱/۱۹۱۰ - مهسا<br>- کارشناسی ارشد- کارت المتنی |        |                                         |            | <b>∛</b> ≰ ⊒ ¶ ⊒ ∖<br>⊜ ∖ |   | کارت نشتین<br>در هراست تعویٰ پیان نامه رساله<br>در هراست های آموزشی<br>از سال مدارک نمسینی |

۲. طبق تصویر شماره (۶) و با استفاده از نشانه 📃 اقدام به پرداخت الکترونیکی نمایید.

## تصویر شماره (۶)

|                                |                                 |                 |                |                           | ترونيکڢ دانشجو             | ×<br>🔘 برداختهاي الک          |
|--------------------------------|---------------------------------|-----------------|----------------|---------------------------|----------------------------|-------------------------------|
| ئىيد.                          | روې يکې از بانک هاي زير کليک ک  | جهت پرداخت، ر   |                |                           | ۹۷ 🕥 میسا                  | شماره دانشجو                  |
|                                |                                 | بانک مرکزی      |                | <u>مشاهده وضعبت شهریه</u> | ا بدهکار 😰 ا               | وضعیت (۰۰,۰۰۰<br>مبلغ پرداختی |
| نمایید.                        | ه پرداخت بر روي سطر مربوطه کليک | ص است، جهت ثبت  | اسخ بانک نامشخ | . شده ولې در این سامانه پ | ت در بانک بصورت کامل انجام | در صورتی که مراحل پرداخت      |
| تاریخ و ساعت درخواست<br>پرداخت | پاسخ بانک                       | مبلغ تایید شـده | مبلغ مورد نظر  | شماره حساب                | نام بانک                   | ترم<br>شناسه پرداخت<br>پرداخت |
|                                |                                 |                 |                |                           |                            |                               |

۸. پس از حصول اطمینان از صحت مدارک بارگذاری شده با استفاده از گزینه ارسال و تایید 🔣 درخواست خود را به مسئول حراست دانشگاه ارسال نمایید و از طریق آیتم گردش کار 🚞 مراحل پیشخوان خود را پیگیری نمایید.

| <b>تأیید کنندہ:</b> دکتر ابوالفضل شاہ آبادی | <b>تهیه کننده:</b> انوار بحرانی-اداره آمار و اطلاعات آموزشی |
|---------------------------------------------|-------------------------------------------------------------|
| سمت: معاون آموزشی و تحصیلات تکمیلی دانشگاه  | سمت:                                                        |
| تاريخ و امضا:                               | تاريخ و امضا:                                               |